## Первичная настройка модуля Swiitch с использованием Android-приложения

Стандартная комплектация: модуль Swiitch, 2 снимающиеся боковые крышки, крепление для крышек

1. Установите приложение Swiitch на своем телефоне, ссылки на программу вы можете найти по адресу http://www.swiitch.ru/index.php?data=app

2. Подключите питание к модулю через клеммный разъем input 220B.

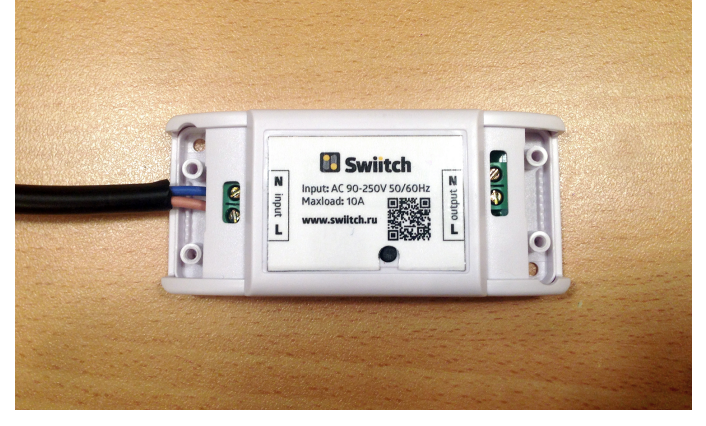

3. Подключите устройство к модулю через клеммный разъем Output 220B.

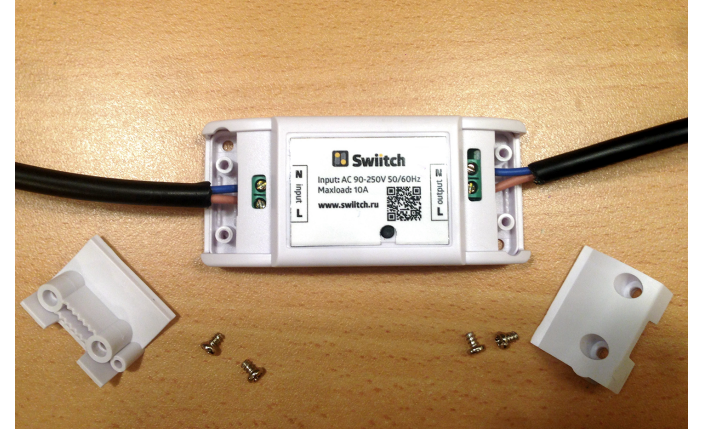

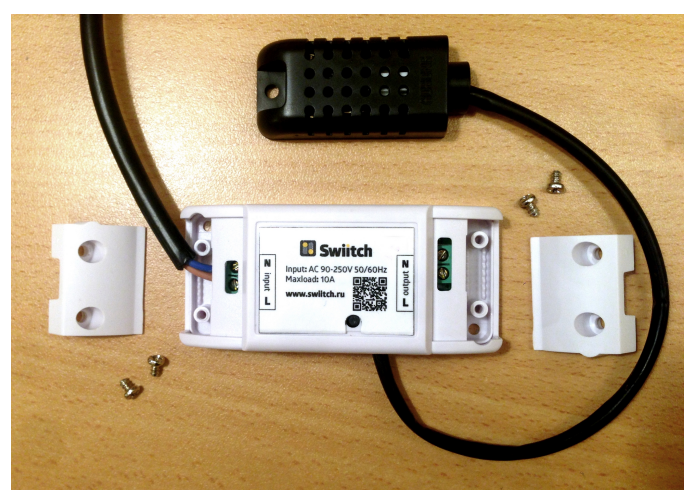

Устройство с подключенным датчиком температуры и влажности

4. Запустите приложение Swiitch. Программа предложит вам зарегистрироваться в облаке для использования облачного сервиса Swiitch.

5. После регистрации в облачном сервисе на телефоне в настройках Wi-Fi подключитесь к точке доступа **Swiitch\_xxxxxx** с паролем **1234567809** 

6. Вернитесь в приложение Swiitch и нажмите кнопку **Добавить устройство.** В появившемся диалоговом окне введите настройки своей W-Fi сети, дайте название устройству, которым будете управлять с помощью Swiitch, обозначьте группу, в которой оно будет отображаться и тип дополнительной функции при ее наличии. После ввода данных нажмите кнопку **Применить**. Устройство появится в приложении и подключится к облаку.

## Первичная настройка модуля Swiitch с использованием Web-интерфейса

(Рекомендуется для пользователей, использующих отличные от Android операционные системы на смартфоне, например IOS)

1. Для использования облачного сервиса Swiitch зарегистрируйтесь на сайте http://www.swiitch.ru.

2. Подключите питание к модулю Swiitch через клеммный разъем input 220B.

3. Подключите устройство к модулю через клеммный разъем Output 220B.

4. На устройстве, с которого планируется производить настройку, подключитесь к точке доступа **Swiitch\_xxxxxx** с паролем **1234567809** 

5. Откройте в браузере страницу http://192.168.4.1, перейдите на вкладку Wi-Fi, нажмите кнопку Сканировать, далее следует выбрать в поле Сеть свою домашнюю сеть, в поле Пароль ввести пароль от своей домашней сети, а в поле Название ввести имя под которым будет отображаться подключаемый модуль, в завершение нажать кнопку Сохранить.

6. Для подключения модуля к облачному сервису перейдите на вкладку Облако, в поле Email введите адрес электронной почты, который вы использовали ранее для регистрации на http://www.swiitch.ru, далее введите пароль от учетной записи, нажмите кнопку Сохранить, потом Включено.

7. Для установки типа датчика, подключенного к модулю (если он имеется) перейдите на вкладку **Устройство** и выберите в поле **Дополнительная функция** необходимый датчик, нажмите кнопку **Сохранить**.

8. После сохранения всех настроек нажмите кнопку **Перезагрузка**, устройство перезагрузится, подключится к вашей Wi-Fi сети и к облачному сервису.

9. Теперь вы можете управлять устройствами через облачный сервис на сайте swiitch.ru. (См. раздел «Управление устройствами через облачный сервис»)

## Управление устройствами через приложение Swiitch для Android

Запустите приложение Swiitch. На экране отобразятся все добавленные устройства, подключенные через модуль Swiitch.

Каждое устройство имеет следующий вид:

Группа, название устройства, кнопка включения/выключения

#включитьлегко

swiitch

При нажатии на значок Группы на экране отобразятся все устройства, входящие в данную группу. При нажатии на Название устройства на экране появится диалоговое окно с дополнительными кнопками управления устройства. Оно включает следующие элементы: Кнопка отключения реакции устройства на датчик Кнопка включения/выключения Кнопка отсрочки включения/выключения устройства Кнопка включения сигнализации по датчику (если он установлен) Кнопка переключения ночного режима (для устройств с диммером) Кнопка изменения настроек данного устройства (название, группа и др.) Для включения/выключения устройства служит кнопка включения/выключения, расположенная справа от названия устройства. Для перехода по группам устройств нажмите иконку Домик в левом верхнем углу приложения. Для изменения настроек программы нажмите значок Настройки в правом верхнем углу приложения.

## Управление устройствами через облачный сервис

Зайдите на сайт www.swiitch.ru, войдите в личный кабинет, введя e-mail и пароль, указанные при регистрации. Выберите в меню пользователя пункт Управление, на странице отобразятся ваши подключенные модули. При нажатии на кнопку под названием устройства вы можете включить/выключить его (серый цвет кнопки – устройство выключено, оранжевый цвет кнопки – устройство включено).

При нажатии на кнопку **Настройки**, расположенную рядом с кнопкой включения/выключения, открывается окно дополнительных настроек устройства.